How to Access iLearn Support Staff Modules

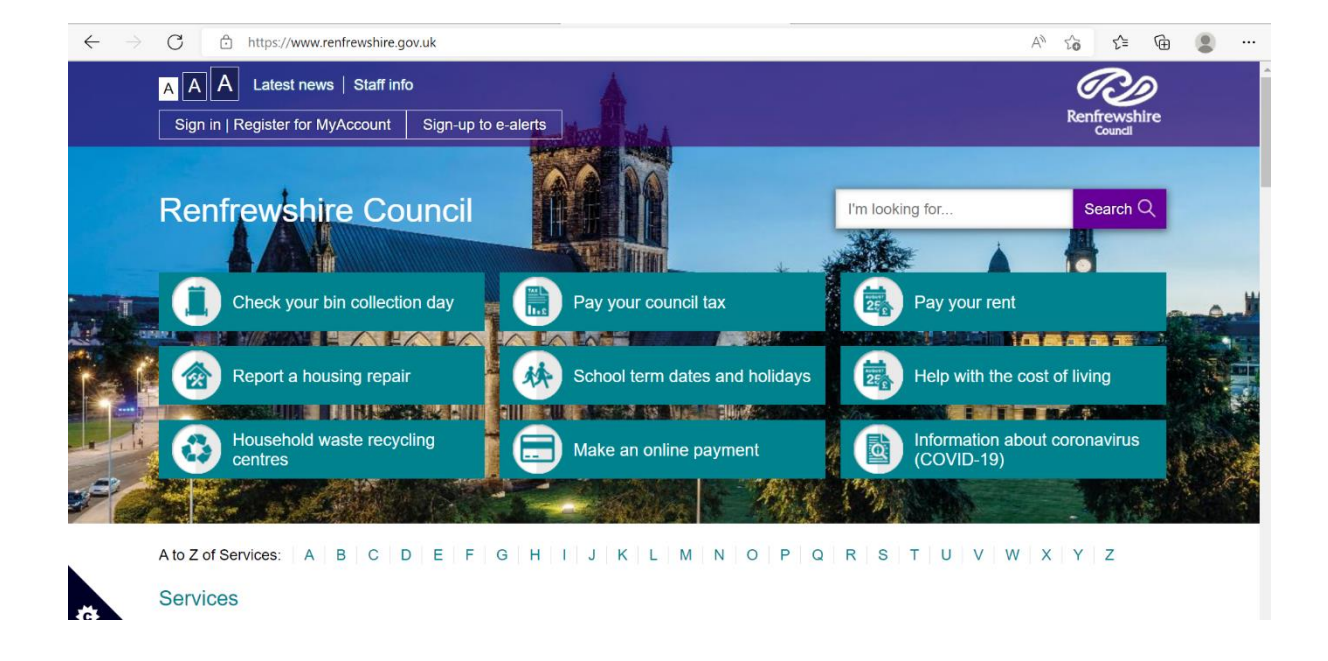

1. Go to Renfrewshire Council Website: www.renfrewshire council.gov.uk

## 2. In the search box type i-Learn and press 'search'

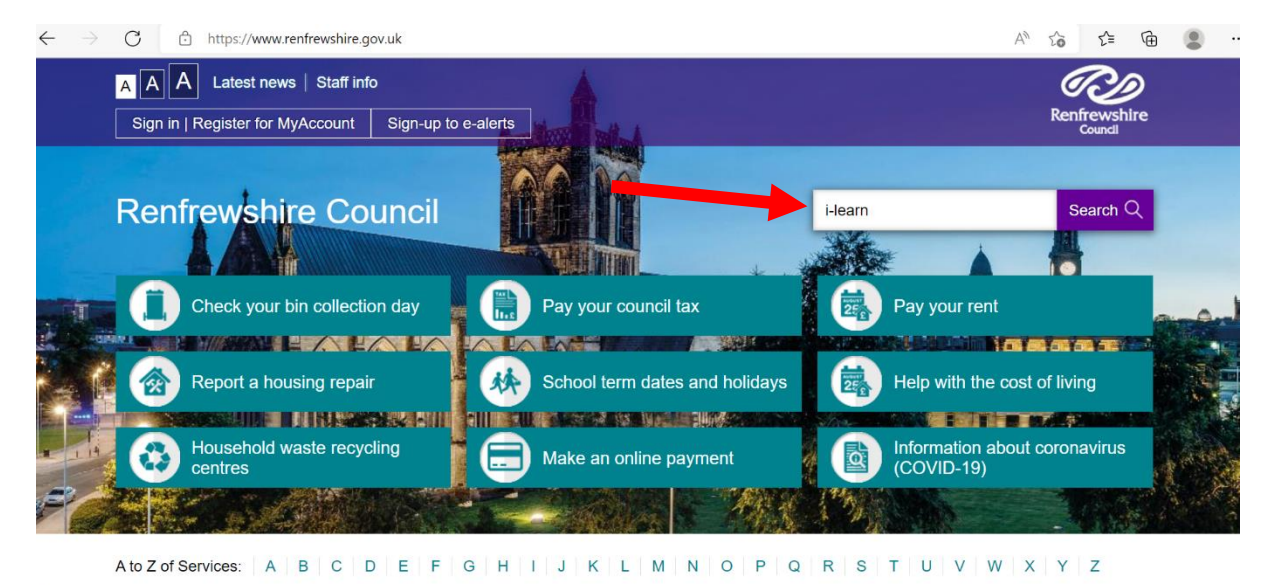

.

Services

#### 3. Click on the iLearn Link

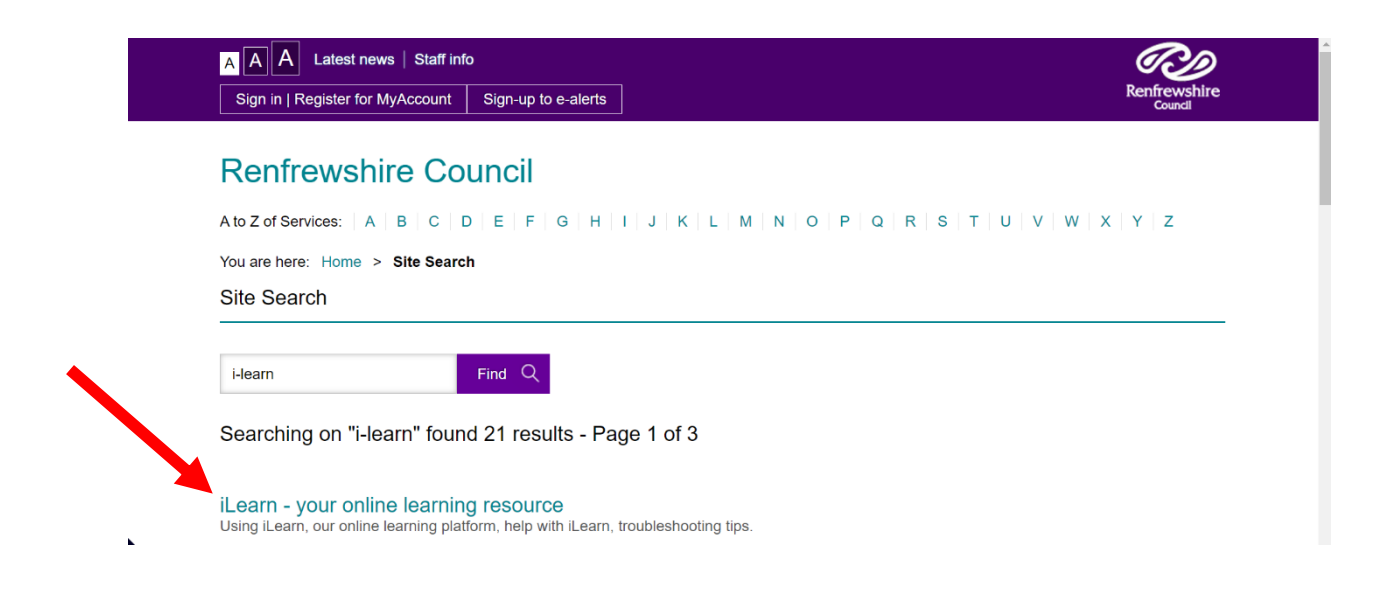

### 4. Click on iLearn button

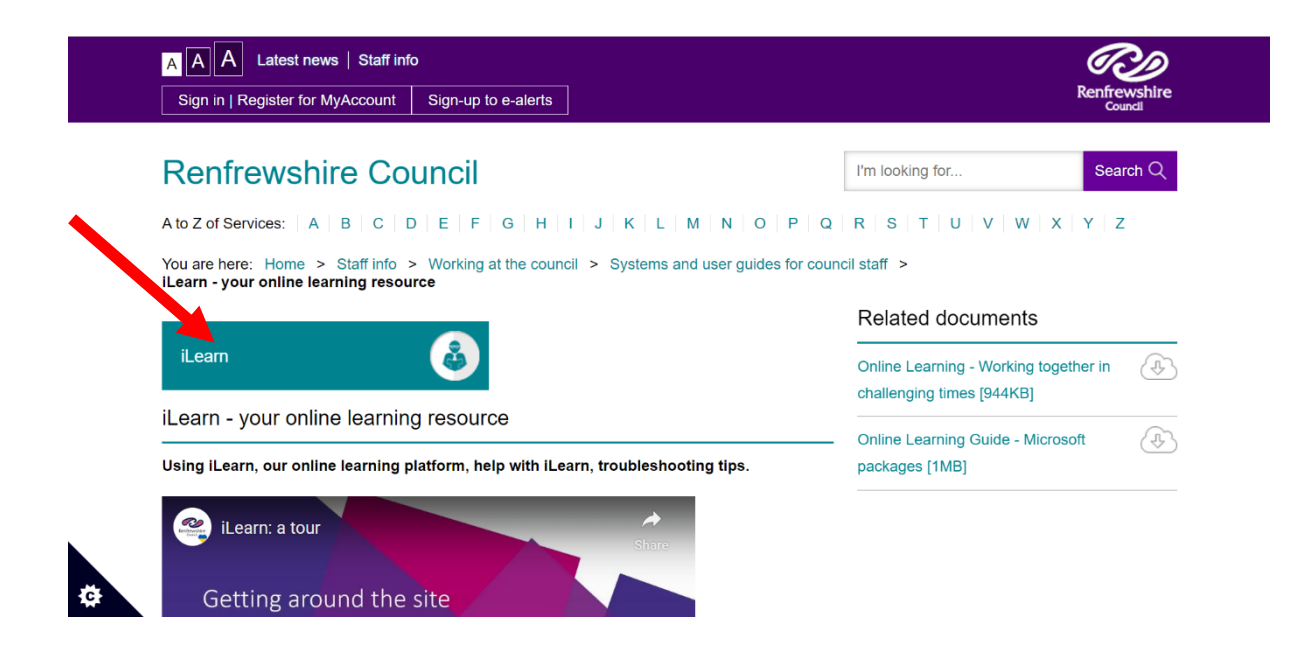

5. Enter your employee number and password

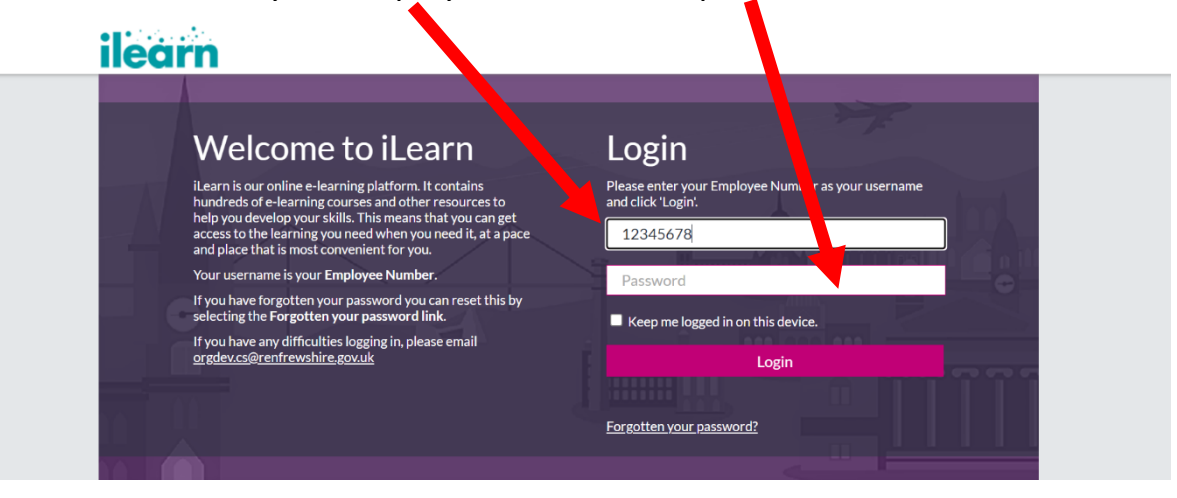

## 6. Scroll down to the Courses section and select 'Support Staff Modules'

| Induction and Mandatory<br>Courses       | New | Wellbeing                    | New | Health and Safety            | New |
|------------------------------------------|-----|------------------------------|-----|------------------------------|-----|
| Cyber Security                           | New | Digital Skills               | New | Information Governance       | New |
| Professional and Personal<br>Development | New | Change and<br>Transformation | New | Leadership and<br>Management | New |
| Equality and Diversity                   | New | Communication                | New | Social Work Services         | New |
| Cross Organisational<br>Mentoring        | New | Support Staff Modules        | New |                              |     |

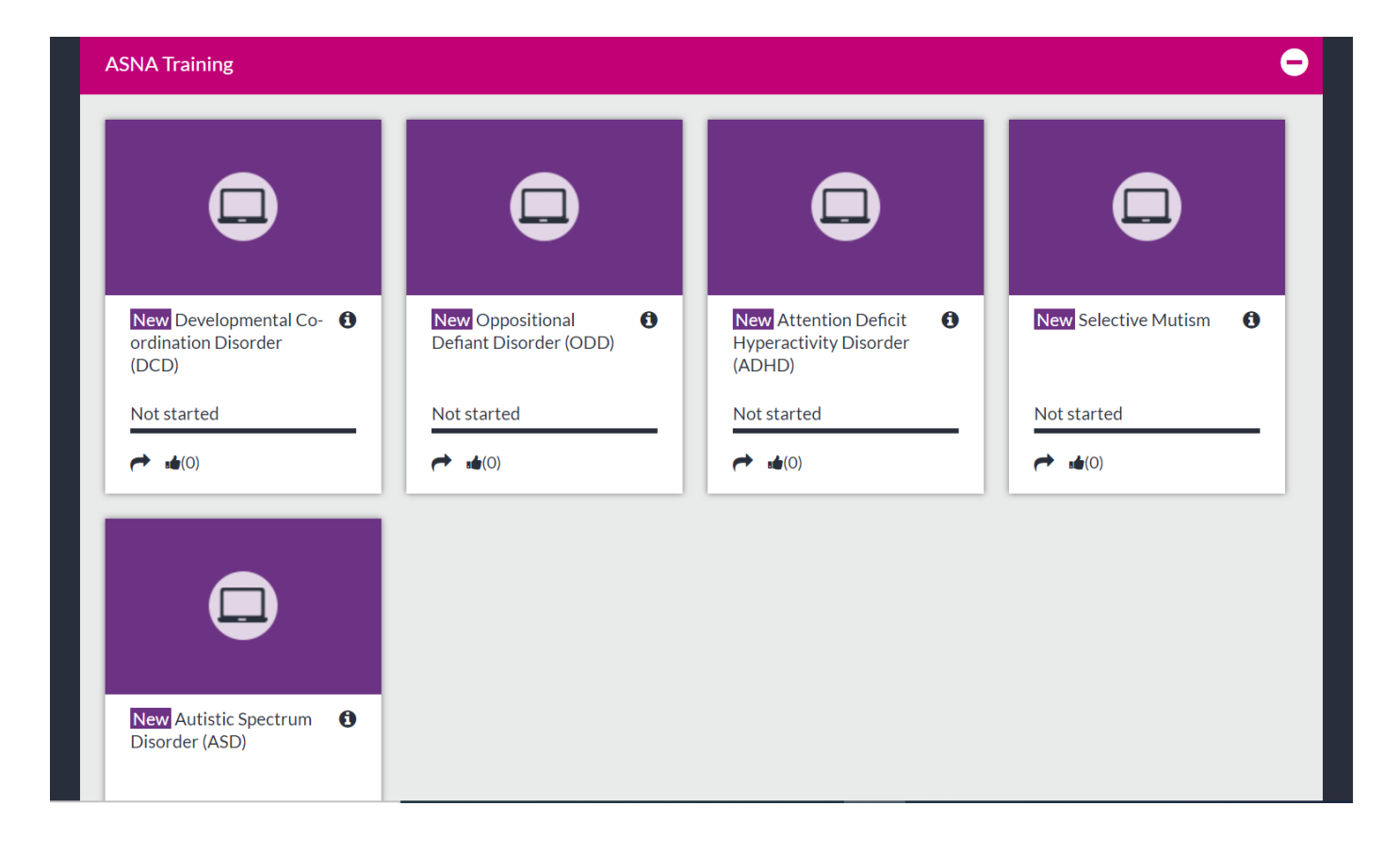

# 7. Click on the module you wish to complete